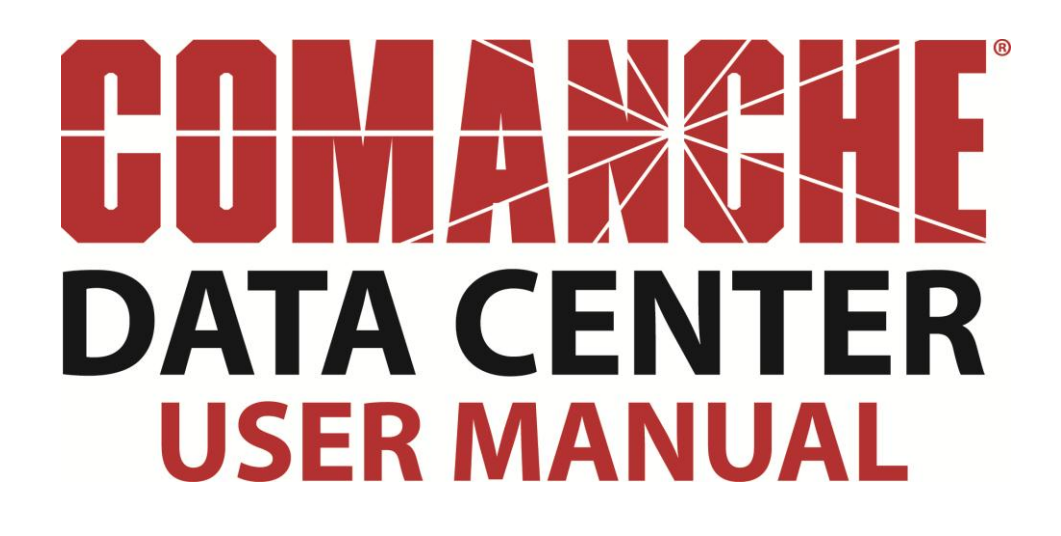

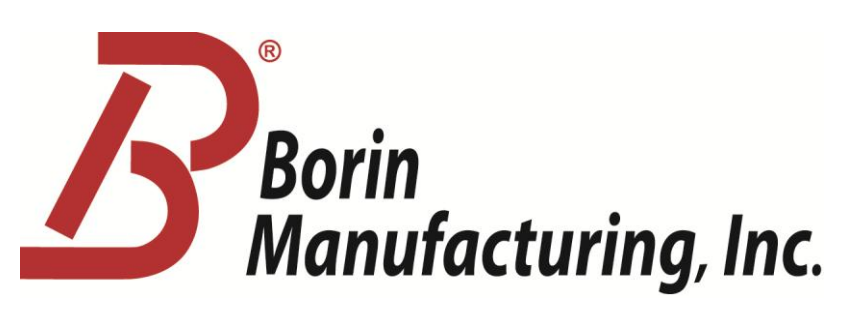

5741 Buckingham Parkway, Unit B, Culver City, CA 90230 | Phone: (310) 822-1000 | Fax: (310) 338-3434

# **Table of Contents**

| 1.0 Introduction                                        | 3  |
|---------------------------------------------------------|----|
| 2.0 How To Set Up Your System                           | 4  |
| 2.1 Set Up Your Company's Account                       | 4  |
| 2.2 Configure Your User Profile And Password            | 6  |
| 3.0 How To Set Up Your Installation                     | 7  |
| 3.1 Register Your Comanche Rmu In The Data Center       | 7  |
| 3.2 Create A Project                                    | 8  |
| 3.3 Reassign an Installation to the Appropriate Section | 9  |
| 3.4 Configure Your Installations                        | 10 |
| 3.5 Configure Your Channels                             | 11 |
| 3.6 Set up a Cyclic Interruption                        | 12 |
| 3.7 Take an Off-Potential Reading                       | 13 |
| 4.0 How To Use Your Remote Monitoring & Control System  |    |
| And Navigate Through Your Data Center                   | 14 |
| 4.1 Section Summary                                     | 15 |
| View Multiple Installations Readings In One Screen      | 15 |
| 4.2 Installation Channels Update                        | 16 |
| 4.3 Readings Archive                                    | 17 |
| Access Your Historical Readings                         | 17 |
| 4.4 History of Actions                                  |    |
| 4.5 Graph Readings                                      |    |
| 4.6 View a Map of your Installations                    | 20 |
| 4.7 Advanced Logging                                    | 21 |
| 5.0 Alarms Handling                                     | 22 |
| 5.1 Alarms In Data Center                               | 22 |
| 5.2 E-Mail Alarms                                       | 23 |
| 5.3 Manage Hardware                                     | 24 |

## **1.0 Introduction**

All of **BORIN Manufacturing, Inc.'s** equipment can be integrated together seamlessly to encompass all the requirements of an integrated company: from production wells through the gathering system, to the pipeline, into the refinery and onto the service stations; every type of communication system working together, including the internet.

### 2.0 How To Set Up Your System

#### 2.1 Set Up your Company's Account

If you have purchased any of the **COMANCHE Remote Monitoring & Control System** units with an interface to the **COMANCHE Data Center** please have the Account Manager contact the customer service department at **BORIN Manufacturing, Inc.** to create an account at:

datacenter@borin.com

The Account Manager will receive an e-mail with:

User ID: example Password: example

The Account Manager can create and manage the **COMANCHE Data Center users** at the **My Users** tab.

After logging in for the first time it is recommended to set a new password.

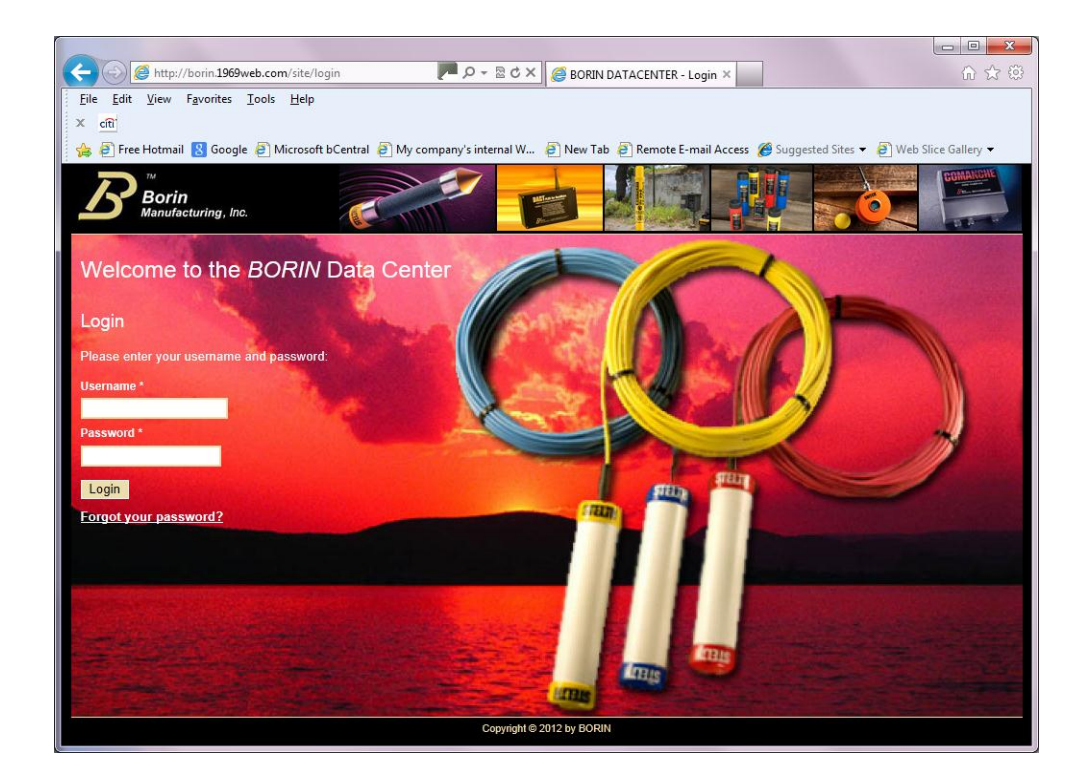

Once you log into the system, you access the Home page with tabs to the different sections of the Data Center as well as a Welcome summary that displays your latest messages, alarms and a list of your projects.

![](_page_4_Picture_1.jpeg)

### 2.2 Configure your User Profile and Password

After logging in for the first time it is recommended to set a new password, you can change the password, configure and save your profile in the **My Profile** tab.

| Borin<br>Manufacturing, Inc.                                                             | ~           |              |            |            |      |                   |  |
|------------------------------------------------------------------------------------------|-------------|--------------|------------|------------|------|-------------------|--|
| Home         My Profile         My Users           Add a user         View list of users | My Sections | My Templates | My Reports | Contact Us | Help | Logout (DemoUser) |  |
| Update My Profile                                                                        |             |              |            |            |      |                   |  |
| Demo                                                                                     |             |              |            |            |      |                   |  |
| Last Name *                                                                              |             |              |            |            |      |                   |  |
| User                                                                                     |             |              |            |            |      |                   |  |
| Username *                                                                               |             |              |            |            |      |                   |  |
| Demooser                                                                                 |             |              |            |            |      |                   |  |
| Email Address *                                                                          |             |              |            |            |      |                   |  |
|                                                                                          | ]           |              |            |            |      |                   |  |
| Mailing Street Address 1<br>6741 Buckingham Physic# B                                    |             |              |            |            |      |                   |  |
| Malling Street Address 2                                                                 |             |              |            |            |      |                   |  |
| Mailing Street Address 2                                                                 | _           |              |            |            |      |                   |  |
| City                                                                                     |             |              |            |            |      |                   |  |
| Culver City                                                                              | _           |              |            |            |      |                   |  |
| State/Province                                                                           |             |              |            |            |      |                   |  |
| California                                                                               |             |              |            |            |      |                   |  |
| Zip/Postalcode                                                                           |             |              |            |            |      |                   |  |
| 90230                                                                                    |             |              |            |            |      |                   |  |
| Country                                                                                  |             |              |            |            |      |                   |  |
| United States                                                                            |             |              |            |            |      |                   |  |
| Preferred Phone #                                                                        |             |              |            |            |      |                   |  |
| 310-822-1000                                                                             |             |              |            |            |      |                   |  |
| Cell Phone #                                                                             |             |              |            |            |      |                   |  |
|                                                                                          |             |              |            |            |      |                   |  |
| Fax #                                                                                    |             |              |            |            |      |                   |  |
| 310-822-0789                                                                             |             |              |            |            |      |                   |  |
| Opt Out of Weekly Summary                                                                |             |              |            |            |      |                   |  |
| Password                                                                                 |             |              |            |            |      |                   |  |
|                                                                                          |             |              |            |            |      |                   |  |
| Verify Password                                                                          |             |              |            |            |      |                   |  |
| L                                                                                        |             |              |            |            |      |                   |  |
|                                                                                          |             |              |            |            |      |                   |  |

The account manager can Add a User to the COMANCHE Data Center from this screen and can manage or add users from the My Users tab.

## 3.0 How To Set Up Your Installation

#### 3.1 Register your COMANCHE RMU in the Data Center

Your newly installed **COMANCHE RMU** will automatically report to the **COMANCHE Data Center** as soon as it has been powered and has been connected to the Data Center via the GSM network or a TCP/IP network. For installation instructions follow the **COMANCHE** Installation Manual.

The New **COMANCHE RMU** will be listed as an Unassigned Installation. Go to **My Sections** tab and click on **View unassigned installations** to verify that your RMU has registered in the network. You can assign the installation to an existing section or if you have not created a section, please review the **Create a Section** part of this manual. Sometimes, from the factory we create a **Test Section** for you, this section would include all of your new **COMANCHE** installations.

If you can not find your **COMANCHE RMU** on the Unassigned Installation list, double check the power and GSM signal indicators in your **COMANCHE** unit and accessories as per the **COMANCHE** Installation Manual. If everything appears to be in order and the RMU is still not listed in the Data Center, please call the **COMANCHE Data Center** support at +1 310-822-1000.

| Borin<br>Manufacturing, Inc.                            |                   |              | <b>J</b>            |                 |                                |
|---------------------------------------------------------|-------------------|--------------|---------------------|-----------------|--------------------------------|
| Home My Profile My Add a section View a list of section | Users My Sections | My Templates | My Reports          | Contact Us Help | Description Logout (Telmacom)  |
| Unassigned Install                                      | ations            |              |                     |                 |                                |
|                                                         |                   |              |                     |                 | Displaying 1-2 of 2 result(s). |
| Installation                                            |                   |              | Assign to a section |                 |                                |
| 10.64.0.75                                              | Select a section  | \$           |                     |                 |                                |
| 10.64.0.71                                              | Select a section  | \$           |                     |                 |                                |
| Save Cancel                                             |                   |              |                     |                 |                                |

#### 3.2 Create a Section

A Section in the **COMANCHE Data Center** is a group of **COMANCHE** RMCS Installations as defined by the Company or System Manager, for example: by zone, by region, by manager, by facility, etc.

To create a new project, go to the **My Sections** tab and click on **Add a Section**. Fill out the project information and click on **Create**.

| Borin<br>Manufacturing, Inc.            |                                          |                     |                |                 |                   |
|-----------------------------------------|------------------------------------------|---------------------|----------------|-----------------|-------------------|
| Home My Profile                         | My Users My S<br>View a list of sections | ections My Template | s My Reports   | Contact Us Help | Logout (DemoUser) |
| Add a Section                           |                                          |                     |                |                 |                   |
| Name *                                  |                                          |                     | Access Control |                 |                   |
| Comments                                |                                          |                     |                |                 |                   |
| City                                    |                                          |                     |                |                 |                   |
| State/Province                          |                                          |                     |                |                 |                   |
| Country                                 |                                          |                     |                |                 |                   |
| Custom Map<br>Choose File No file chose | n                                        |                     |                |                 |                   |
| Create                                  |                                          |                     |                |                 |                   |
|                                         |                                          |                     |                |                 |                   |
|                                         |                                          | Copyright @ 2       | 013 by BORIN   |                 |                   |

Now you can assign installations to this section as described in **COMANCHE RMU** registration in the Data Center portion of this manual, and continue to Configure your Installation.

#### 3.3 Reassign an Installation to the Appropriate Section

If your installations are already in the Data Center from the factory it is simple to move each to their appropriate section. To reassign an installation to the appropriate section go to **My Sections**, click on **Test Section** then click on the name of the installation that you want to move. Select the **Details** menu and go to **Edit Details**. Select the desired section from the **Section** dropdown list and click on **Save**.

| Borin<br>Manufacturing, Inc.                                                                                                    |
|----------------------------------------------------------------------------------------------------|
| Home My Profile My Users My Sections My Templates My Reports Contact Us Help Logout (Telmacom)                                                                                                    |
| Details         Channels update         Readings         Configuration         Alarms         History         Cyclic Interruption         Section summary           Edit Installation Details for 10.64.0.26         Test Section.         Test Section.         Test Section. |
| The Data Center is not automatically retraining readings from this installation: more more                                                                                                    |
| Name<br>10:64.0.26                                                                                                    |
| Section  ( Test Section.                                                                                                    |
| Type Rectifier                                                                                                    |
| Map Icon Type<br>(Rectifier : +)                                                                                                    |
| Informal Properties                                                                                                    |
| Install Date                                                                                                    |
| Manufacturer and Model                                                                                                    |
| Rating                                                                                                    |
| Shunt Value                                                                                                    |
| Kinds of Reading/Corrections                                                                                                    |
| 0.000000<br>Longitude                                                                                                    |
| 0.00000                                                                                                    |
| Comments                                                                                                    |
| Automatic Readings Enabled                                                                                                    |
| Automatic reading frequency                                                                                                    |
| Automatic read time                                                                                                    |
| (Monday +) (in installation's time zone)                                                                                                    |
| IP Address * [10.64.0.26                                                                                                    |
| Save                                                                                                    |

### 3.4 Configure your Installations

In this section you will enter all the information related to one **COMANCHE RMU** installation as well as its channel configuration.

Note: If you will be configuring several installations with the same parameters, you can create a template under **My Templates** and then push this template to all or some of the installations in a project.

To start configuring your installation, go to **My Sections** click on the desired project, then click on the desired installation. Go to **Details**, then **Edit Details**, fill out the information and click on **Save**.

| Borin<br>Manufacturing, Inc.                          |                      |                |            |                 |                   |
|-------------------------------------------------------|----------------------|----------------|------------|-----------------|-------------------|
| Home My Profile M                                     | Ay Users My Sections | My Templates   | My Reports | Contact Us Help | Logout (DemoUser) |
| Edit Installation E<br>Demo Projects<br>United States | Details for Test St  | ation Culver ( | City       |                 |                   |
| Fields with * are required.                           |                      |                |            |                 |                   |
| Section Curver City                                   |                      |                |            |                 |                   |
| Rectifier  Map Icon Type Rectifier                    |                      |                |            |                 |                   |
| Informal Properties                                   |                      |                |            |                 |                   |
| Install Date                                          |                      |                |            |                 |                   |
| Manufacturer and Model                                |                      |                |            |                 |                   |
| Shunt Value                                           |                      |                |            |                 |                   |
| Kinds of Reading/Corrections                          |                      |                |            |                 |                   |
| Latitude<br>33.992700<br>Longitude                    |                      |                |            |                 |                   |
| -118.382200<br>Comments                               |                      |                |            |                 |                   |
| Inital Potential                                      |                      |                |            |                 |                   |

### 3.5 Configure your Channels

In this section you will configure the channels of a **COMANCHE RMU** installation, e.g. assign names to each channel, channel ranges and alarm parameters.

To set up your channels go to **My Sections**, click on a project and click on an installation. Go to **Channel Settings**, and fill out the information; to activate an alarm check the **Alarm Low** or **Alarm High** box for the corresponding channel. When all the channels have been configured, click on **Update Installation**.

| B                          | ™<br>Borin<br>Manufacturing,                         | Inc.     |                                               |                        | HALI-SEA            |            |                          | LV.                       | .0               | Containette<br>An |
|----------------------------|------------------------------------------------------|----------|-----------------------------------------------|------------------------|---------------------|------------|--------------------------|---------------------------|------------------|-------------------|
| lome<br>tails              | My Profile<br>Channels updat                         | e Rea    | y Users My Sections<br>adings Configuration A | My Tem<br>Marms Histor | plates<br>ry Cyclic | My Reports | Contact<br>Off Potential | t Us Help<br>Section summ | Logout (I<br>ary | DemoUser)         |
| List<br>Demo F<br>United S | of Chanr<br><sup>trojects</sup><br><sup>States</sup> | iels f   | or Test Station                               | Culver C               | ity                 |            |                          |                           |                  |                   |
| Channe                     | Analog                                               | Monitor  | Name                                          |                        | Units               | Range Low  | Range High               | Power-up Value            | Alarm Low        | Alarm High        |
| 1                          | Monitor                                              |          | Structure 1 Potential                         | Celsi                  |                     | 000        | 20.000                   |                           |                  |                   |
| 2                          | Analog<br>Monitor                                    |          | Structure 2 Potential                         |                        | 0.                  | .000       | 1.000                    |                           |                  |                   |
| 3                          | Analog<br>Monitor                                    |          | Coupon Potential                              |                        | 0.                  | .000       | 1.000                    |                           |                  |                   |
| 4                          | Analog<br>Monitor                                    |          | Coupon Off Potential                          |                        | 0.                  | .000       | 1.000                    |                           |                  |                   |
| 5                          | Analog<br>Monitor                                    | <b>V</b> | Native Coupon Potential                       |                        | 0.                  | .000       | 1.000                    |                           |                  |                   |
| 6                          | Analog<br>Monitor                                    |          | DC Current                                    |                        | 0                   | .000       | 1.000                    |                           |                  |                   |
| 7                          | Analog<br>Monitor                                    |          | AC Coupon Potential                           |                        | 0.                  | .000       | 1.000                    |                           |                  |                   |
| 8                          | Analog<br>Monitor                                    | V        | AC Current Density                            |                        | 0.                  | .000       | 1.000                    |                           |                  |                   |
| 9                          | Analog<br>Control                                    |          | Analog Control (9)                            |                        | 0.                  | .000       | 1.000                    |                           |                  |                   |
| 10                         | Analog<br>Control                                    |          | Analog Control (10)                           |                        | 0.                  | 000        | 1.000                    |                           |                  |                   |
| 17                         | Digital Monitor                                      |          | AC input alarm                                |                        |                     |            |                          |                           |                  |                   |
| 18                         | Digital Monitor                                      |          | Digital Monitor (18)                          |                        |                     |            |                          |                           |                  |                   |
| 19                         | Digital Monitor                                      |          | Digital Monitor (19)                          |                        |                     |            |                          |                           |                  |                   |
| 20                         | Digital Monitor                                      |          | Digital Monitor (20)                          |                        |                     |            |                          |                           |                  |                   |
| 25                         | Digital Control                                      |          | Digital Control (25)                          |                        |                     |            |                          | Off 🚽                     |                  |                   |
| 26                         | Digital Control                                      |          | Digital Control (26)                          |                        |                     |            |                          | Off 👻                     |                  |                   |
| 27                         | Digital Control                                      |          | Digital Control (27)                          |                        |                     |            |                          | Off 🚽                     |                  |                   |
| 28                         | Digital Control                                      |          | Digital Control (28)                          |                        |                     |            |                          | Off 👻                     |                  |                   |

#### 3.6 Set up a Cyclic Interruption

To set up a cyclic interruption go to **My Sections**, select a project, select an installation and go to **Cyclic Interruption**. Click on **Add a cyclic interruption** settings; fill in the information and **Save**.

| <b>Borin</b><br>Manufactor             | uring, Inc.                                                               |                                     |                              |                                 |                                     |                     |                     |
|----------------------------------------|---------------------------------------------------------------------------|-------------------------------------|------------------------------|---------------------------------|-------------------------------------|---------------------|---------------------|
| Home My Pro-<br>Details Channels       | update Readings                                                           | My Sections<br>Configuration Alarms | My Templates<br>History Cycl | My Reports<br>ic Interruption 0 | Contact Us<br>Off Potential Section | Help<br>ion summary | Logout (DemoUser)   |
| Cyclic Inte<br>All fields are requi    | erruption Deta                                                            | ails for Test S                     | tation Culv                  | er City                         |                                     |                     |                     |
| Channel *                              | Digital Control (25) 💌                                                    |                                     |                              |                                 |                                     |                     |                     |
| On Cycle (ms) *                        |                                                                           | sec 🕂 See note bel                  | ow                           |                                 |                                     |                     |                     |
| Off Cycle (ms) *                       |                                                                           | sec 🕂 See note bel                  | ow.                          |                                 |                                     |                     |                     |
| Start Time *                           | 2013-12-04 00:50:27                                                       |                                     |                              |                                 |                                     |                     |                     |
| Stop Time *                            | (24 hour time, in UTC t<br>2013-12-04 01:50:27<br>(24 hour time, in UTC t | ime zone)                           |                              |                                 |                                     |                     |                     |
| ▲ This installation millisecond delays | only supports Cyclic I                                                    | nterruption cycle times th          | at are multiples of o        | ne second. Please               | contact Borin for in                | formation on i      | upgrading to permit |
|                                        |                                                                           |                                     |                              |                                 |                                     |                     |                     |
|                                        |                                                                           |                                     |                              |                                 |                                     |                     |                     |
|                                        |                                                                           |                                     |                              |                                 |                                     |                     |                     |
|                                        |                                                                           |                                     |                              |                                 |                                     |                     |                     |
|                                        |                                                                           |                                     | Copyright © 2013 b           | y BORIN                         |                                     |                     |                     |

### 3.7 Take an Off Potential Reading

If you want to take an off potential pipe to soil reading you can program it, view the results and graph the readings as well.

To take an off potential reading on the rectifier go to **My Sections**, select a section, select an installation and go to **Off Potential**. Once there, edit the options to your conditions, review data or graph the off potential readings based on your needs.

For off potential readings for coupons you can go one step further and read the depolarization potential to verify that you meet a potential shift value (some companies use 100 mV shift criteria). To set the depolarization function, set a threshold channel (ie. Coupon potential), set a threshold value (ie. -850 mV) and a depolarization wait time in seconds. The software will take the off potential reading and will compare it to the threshold, if the value is less negative than the threshold (ie. -850 mV) then it will wait for the established wait time and it will take a second off potential reading. You can then compare this reading to the first and calculate if you meet your depolarization shift criteria (ie. 100 mV).

|                             | uring, Inc.                                                                                                    |                                                                |
|-----------------------------|----------------------------------------------------------------------------------------------------|----------------------------------------------------------------|
| Home My Pr                  | ofile My Users My Sections My Templates My Reports Conta                                                                                                    | ct Us Help Logout (DemoUser)                                   |
| Off Potent                  | ial Details for Test Station Culver City                                                                                                    | Off Potential Overview<br>———————————————————————————————————— |
| Start Frequency *           | Weekly                                                                                                    | Remove Potential Settings                                      |
| Start Time *                | Monday 💽 (in installation's time zone)                                                                                                    | View Off Potential Readings                                    |
| Off Channel *               | Digital Control (25)                                                                                                    | Graph Off Potential Readings                                   |
| Off Potential Wait          | 50 ms                                                                                                    |                                                                |
| Reference<br>Channels *     | Image: Structure 1 Potential       Image: Structure 2 Potential         Image: Structure 2 Potential       Image: Structure 2 Potential         Image: Coupon Off Potential       Image: Structure 1 Potential         Image: Native Coupon Potential       Image: Structure 1 Potential         Image: AC Coupon Potential       Image: Structure 1 Potential         Image: AC Coupon Potential       Image: Structure 1 Potential         Image: AC Coupon Potential       Image: Structure 1 Potential |                                                                |
| Threshold<br>Channel        | Structure 2 Potential                                                                                                    | Bectifier                                                      |
| Threshold                   | V (Valid range: 0 1 V)                                                                                                    | Ott                                                            |
| Depolarization<br>Wait Time | 5 save Cancel                                                                                                    | Off Potential Depolarization<br>Wait Time Wait Time            |
|                             | Copyright © 2013 by BORIN                                                                                                    |                                                                |

### 4.0 How to Use your Remote Monitoring & Control System and Navigate through your Data Center

Your **COMANCHE** RMCS will automatically get remote readings from your system at a frequency defined by the Installation Supervisor in the Installation **Details** tab (**My Sections** / click on a project / click on an installation, go to **Details**).

The **COMANCHE Data Center** is a powerful tool that allows you to view, organize, sort, manage and report your readings. Here are some examples of how you can access your readings:

#### 4.1 Section Summary

#### > View multiple installations readings in one screen

The section summary gives you a screen shot of the latest **automatic** readings of **all** the installations in one project (usually taken within the last 24 hours or the frequency set by the Installation Supervisor). This screen will display up to 4 channels for each installation, for example, all the rectifiers assigned to a pipeline project. The readings will be date and time stamped.

To view one of your project summaries go to the **My Sections** tab and select the project.

| Cartagena Baranoa, G | Balán Chimita | i, Galán Sebastopol, Barrancabei                             | rmeja, Santander, Colombia                                                            | *                                                          | Displaying 1-9 of 9 result(s                            |
|----------------------|---------------|--------------------------------------------------------------|---------------------------------------------------------------------------------------|------------------------------------------------------------|---------------------------------------------------------|
| Installation Name    | Favorite      | Analog Channel                                               | Analog Channel                                                                        | Analog Channel                                             | Analog Channel                                          |
|                      |               |                                                              |                                                                                       |                                                            | 1                                                       |
| El Guamito           | X             | Voltaje DC<br>2013-12-03 06:46:59.262 COT 0 V                | Corriente DC           2013-12-03 06:46:59.498         0.366           COT         mV | Potencial A<br>2013-12-03 06:46:59.736 0.003<br>COT V      |                                                         |
| <u>La Virgen</u>     | 8             | Voltaje DC<br>2013-12-03 15:15:59.594 0.317<br>COT V         | Corriente DC<br>2013-12-03 15:15:59.831 18.311<br>COT mV                              | Potencial<br>2013-12-03 15:16:00.066 0.015<br>COT V        |                                                         |
| San Silvestre        | *             | Voltaje DC<br>2013-12-03 06:58:15.541 0.293<br>COT V         | Corriente DC<br>2013-12-03 06:58:15.780 8.765<br>COT mV                               |                                                            |                                                         |
| Baranoa              | 1             | Voltaje DC<br>2013-07-22 12:45:26.792 1.338<br>COT V         | Corriente DC<br>2013-07-22 12:45:27.033<br>COT 3.78 mV                                | Potencial A<br>2013-07-22 12:45:27.272 1.001<br>COT V      |                                                         |
| <u>Molineros</u>     |               | Voltaje DC<br>2013-11-20 03:45:02.594 COT 1 V                | Corriente DC<br>2013-11-20 03:45:02.827 2.136<br>COT mV                               | Potencial<br>2013-11-20 03:45:03.059 COT 1 V               |                                                         |
| Paiva                | *             | Voltaje DC<br>2013-12-02 06:43:34.813 0.122<br>COT V         | Corriente DC<br>2013-12-02 06:43:35.045 0.464<br>COT mV                               | Potencial<br>2013-12-02 06:43:35.277 0.001<br>COT V        |                                                         |
| <u>Cartagena</u>     | ¥             | Voltaje DC<br>2013-10-11 08:44:00.797 0.293<br>COT V         | Corriente DC<br>2013-10-11 08:44:01.032 1.367<br>COT mV                               | Potencial A<br>2013-10-11 08:44:01.267 0.001<br>COT V      |                                                         |
| 10.64.0.25           | 1             | Analog Monitor (2)<br>2013-09-03 09:56:03.783 1.786<br>COT V | Analog Monitor (3)<br>2013-09-03 09:56:03.908<br>COT 0.005 V                          | Analog Monitor (4)<br>2013-09-03 09:56:04.033<br>COT 0.501 | Analog Control (6)<br>2013-09-03 09:56:04.157<br>COT    |
| <u>10.64.0.19</u>    |               | Analog Monitor (2)<br>2013-07-19 10:22:08.525 COT 0.5        | Analog Monitor (3)<br>2013-07-19 10:22:08.651 COT 0.501                               | Analog Monitor (4)<br>2013-07-19 10:22:08.775<br>COT 0.669 | Analog Control (6)<br>2013-07-19 10:22:08.900<br>COT 0. |

### 4.2 Installation Channels Update

The **Installation Channels Update** gives you the latest **automatic** readings of **all** the channels in **one** installation (usually taken within the last 24 hours or the frequency set by the Installation Supervisor) with the option to get a **live readings update**. This screen will display all the channels, channel ranges, alarm parameters and alarm status. The readings will be date and time stamped.

To view one of your section summaries go to the **My Sections** tab, select the project and select the installation.

To get live readings just click on the **Get Update to Latest Readings** button.

Alarms can be cleared from this screen, for instructions on how to clear alarms go to the alarms section of this manual (p. 22).

| B                  | Borin<br>Manufacturi                                                                                                  | ng, Inc.           |                                   | K             |                 | P                     |                       |                | J             |                                   |                |                        |                               |
|--------------------|----------------------------------------------------------------------------------------------------|--------------------|-----------------------------------|---------------|-----------------|-----------------------|-----------------------|----------------|---------------|-----------------------------------|----------------|------------------------|-------------------------------|
| Home<br>etails     | My Prof<br>Channels up                                                                                                | ile<br>date I      | My Users<br>Readings Co           | My Se         | ections<br>on A | My.<br>Iarms          | Template<br>History   | s<br>Cyclic Ir | My Rep        | orts Cor<br>on Off Poter          | ntact Us       | Help<br>Section summar | Logout (Telmacom)             |
| Cha                | hannels Update for Baranoa                                                                                            |                    |                                   |               |                 |                       |                       |                |               |                                   |                |                        |                               |
| Monitor<br>Cartage | lonitoreo Remoto O&M Norte<br>artagena Baranoa, Galán Chimita, Galán Sebastopol, Barrancabermeja, Santander, Colombia |                    |                                   |               |                 |                       |                       |                |               |                                   |                |                        |                               |
| A The              | Data Center i                                                                                                    | s not aut          | omatically fetc                   | hing read     | lings fro       | m this ins            | tallation! ( <u>m</u> | nore info      | )             |                                   |                |                        |                               |
| C <u>R</u> e       | efresh Page                                                                                                    |                    |                                   |               |                 |                       |                       |                |               |                                   |                |                        | Displaying 1-5 of 5 result(s) |
| Chann              | el Name                                                                                                    | Туре               | Last Reading                      | Last<br>Value | Range           | Power-<br>up<br>Value | Command               | Alarm<br>Low   | Alarm<br>High | Alarm<br>Triggered                | Alarm<br>Value | Clear Alarm            | Action Taken                  |
| 1                  | Voltaje DC                                                                                                    | Analog<br>Monitor  | 2013-07-22<br>12:45:26.792<br>COT | 1.338<br>V    | 1<br>100 V      |                       |                       |                |               | 2013-08-21<br>14:39:15.801<br>COT |                | Clear Alarm            |                               |
| 2                  | Corriente<br>DC                                                                                                    | Analog<br>Monitor  | 2013-07-22<br>12:45:27.033<br>COT | 3.78<br>mV    | 1<br>100<br>mV  |                       |                       |                | 2             | 2013-08-21<br>14:41:15.853<br>COT |                | Clear Alarm            |                               |
| 3                  | Potencial A                                                                                                    | Analog<br>Monitor  | 2013-07-22<br>12:45:27.272<br>COT | 1.001<br>V    | 14V             |                       |                       |                |               | 2013-08-21<br>14:41:21.944<br>COT |                | Clear Alarm            |                               |
| 25                 | Interruptor<br>Negativo                                                                                               | Digital<br>Control | 2013-07-22<br>12:45:27.512<br>COT | On            |                 | Off                   | <u>Set</u>            |                |               | 2013-08-21<br>16:14:16.962<br>COT |                | Clear Alarm            |                               |
| 26                 | Protección<br>Canales                                                                                                 | Digital<br>Control | 2013-07-22<br>12:45:27.750<br>COT | Off           |                 | Off                   | <u>Set</u>            |                |               | 2013-08-21<br>14:43:17.515<br>COT |                | Clear Alarm            |                               |
| Get U              | pdate to Lates                                                                                                    | st Readin          | gs                                |               |                 |                       |                       |                |               |                                   |                |                        |                               |
|                    |                                                                                                    |                    |                                   |               |                 |                       | Copyright © 2         | 013 by B       | ORIN          |                                   |                |                        |                               |

#### 4.3 Readings Archive

#### Access your historical readings

The **Readings Archive** gives you access to the automatic readings stored in the Data Center, for example daily readings per channel per installation. You can select all channels or specific channels of the installation and define a period of time by setting the start and end time. You can also set the frequency of the readings, for example daily, weekly, monthly, etc.

The highest frequency in most cases must coincide with the automatic reading frequency, unless an authorized user has generated an advanced logging function.

The information retrieved can also be exported into Excel by clicking on the Excel logo on the right hand side of the screen.

To retrieve historic readings go to **My Sections**, select a project, select an installation, go to **Readings Archive**, define the settings and click on **Submit**.

| Borin<br>Manufacturing, Inc.                                                                                                    |                                                                                       |                                           |                                                                                                    |                               |
|----------------------------------------------------------------------------------------------------|---------------------------------------------------------------------------------------|-------------------------------------------|----------------------------------------------------------------------------------------------------|-------------------------------|
| tome My Profile M                                                                                                    | y Users My Sections My                                                                | Templates My Reports                      | Contact Us Help                                                                                        | Logout (DemoUser)             |
| etails Channels update Rea                                                                                                    | dings Configuration Alarms                                                            | History Cyclic Interruption C             | Off Potential Section summa                                                                            | у                             |
| Readings Archive<br>Demo Projects<br>United States                                                                                                    | for Channels for Tes                                                                  | t Station Culver Ci                       | ty                                                                                                    |                               |
| Readings Archive for Test Station                                                                                                    | Culver City                                                                           |                                           |                                                                                                    |                               |
| Select/Deselect All Coupon Potential DC Current                                                                                                    | <ul> <li>✓ Structure 1 Po</li> <li>✓ Coupon Off Po</li> <li>✓ AC Coupon Po</li> </ul> | tential<br>tential<br>tential             | <ul> <li>Structure 2 Potential</li> <li>Native Coupon Potential</li> <li>AC Current Density</li> </ul> |                               |
| tart date and time *<br>2013-10-08 00:00:00<br>ind date and time *<br>2013-12-03 17:00:38<br>Please specify times in the time<br>Select reading interval *<br>All Readings ▼<br>Submit | zone of the installation (UTC).                                                       |                                           | ) Disol                                                                                                | aving 1-10 of 47828 result(s) |
| Channel                                                                                                    | Channel Number                                                                        | Tim                                       | Dispic                                                                                                 | Reading                       |
| Structure 1 Potential                                                                                                    | 1                                                                                     | 2013-10-08 00:00:04 113 UTC               |                                                                                                    | 1 353 Celsius                 |
| Structure 2 Potential                                                                                                    | 2                                                                                     | 2013-10-08 00:00:04,349 UTC               |                                                                                                    | 0.035 V                       |
| Structure 1 Potential                                                                                                    | 1                                                                                     | 2013-10-08 00:00:11,113 UTC               |                                                                                                    | 1.401 Celsius                 |
| structure 2 Potential                                                                                                    | 2                                                                                     | 2013-10-08 00:00:11.349 UTC               |                                                                                                    | 0.035 V                       |
| Structure 1 Potential                                                                                                    | 1                                                                                     | 2013-10-08 00:00:18.113 UTC               |                                                                                                    | 1.401 Celsius                 |
| Structure 2 Potential                                                                                                    | 2                                                                                     | 2013-10-08 00:00:18.358 UTC               |                                                                                                    | 0.035 V                       |
| tructure 1 Potential                                                                                                    | 1                                                                                     | 2013-10-08 00:00:25.113 UTC               |                                                                                                    | 1.357 Celsius                 |
| Structure 2 Potential                                                                                                    | 2                                                                                     | 2013-10-08 00:00:25.350 UTC               |                                                                                                    | 0.033 V                       |
| Structure 1 Potential                                                                                                    | 1                                                                                     | 2013-10-08 00:00:32.113 UTC               |                                                                                                    | 1.353 Celsius                 |
| Structure 2 Potential                                                                                                    | 2                                                                                     | 2013-10-08 00:00:32.349 UTC               |                                                                                                    | 0.035 V                       |
|                                                                                                    | (                                                                                     | Go to page: <<br>Copyright © 2013 by BORN | Previous 1 2 3 4 5                                                                                     | 6 7 8 9 10 Next>              |

#### 4.4 History of Actions

The **History** tab gives you a list of all the actions that have occurred on the system including what type of action, when and who it was performed by. You can sort through the actions based on date, type, action, original value, new value and action by. This narrowing down of data allows you see specific changes over the course of a channel or installation and by whom.

Any of this data can be retrieved and exported to Excel by clicking on the Excel logo in the upper right hand corner of the screen.

To view a history of the actions taken on the system you go to **My Sections**, choose a project, select an installation and click on **History**.

| S Borin<br>Manufac<br>ome My<br>ails Channel     | cturing, Inc.<br>Profile<br>supdate F | My Users<br>Readings Con    | My Sections My                           | Templates<br>History Cyclic I | My Reports Contact Us Help<br>Interruption Off Potential Section summary     | Logout (DemoUser)        |
|--------------------------------------------------|---------------------------------------|-----------------------------|------------------------------------------|-------------------------------|------------------------------------------------------------------------------|--------------------------|
| <b>/iew Hist</b><br>emo Projects<br>nited States | ory for                               | Test Sta                    | tion Culver C                            | ity                           | i i i i i i i i i i i i i i i i i i i                                        | ng 1-10 of 1005 result   |
| Date                                             | Туре                                  | Name                        | Action                                   | Original Value                | New Value                                                                    | Action By                |
|                                                  |                                       |                             |                                          |                               |                                                                              |                          |
| 013-12-03<br>4:10:42                             | Installation                          | Test Station<br>Culver City | Removed cyclic<br>interruption settings. |                               |                                                                              | DemoUser                 |
| 013-12-03<br>4:10:30                             | Installation                          | Test Station<br>Culver City | Set cyclic interruption settings.        |                               | 100 ms on, 100 ms off from 2013-12-03 22:10:04 UT<br>2013-12-03 23:10:04 UTC | <sup>C to</sup> DemoUser |
| 013-11-30<br>7:03:03                             | Channel                               | Digital Control<br>(25)     | change<br>off_potential_until            |                               | 2013-12-01 01:03:08                                                          | administrator            |
| 013-11-30<br>7:03:03                             | Channel                               | Coupon<br>Potential         | change<br>off_potential_until            |                               | 2013-12-01 01:03:08                                                          | administrator            |
| 013-11-30<br>7:03:03                             | Channel                               | Structure 2<br>Potential    | change<br>off_potential_until            |                               | 2013-12-01 01:03:08                                                          | administrator            |
| 013-11-30<br>7:03:03                             | Channel                               | Structure 1<br>Potential    | change<br>off_potential_until            |                               | 2013-12-01 01:03:08                                                          | administrator            |
| 013-11-28<br>7:03:03                             | Channel                               | Digital Control<br>(25)     | change<br>off_potential_until            |                               | 2013-11-29 01:03:08                                                          | administrator            |
| 013-11-28<br>7:03:03                             | Channel                               | Coupon<br>Potential         | change<br>off_potential_until            |                               | 2013-11-29 01:03:08                                                          | administrator            |
| 013-11-28<br>7:03:03                             | Channel                               | Structure 2<br>Potential    | change<br>off_potential_until            |                               | 2013-11-29 01:03:08                                                          | administrator            |
| Contract to the second                           | Channel                               | Structure 1                 | change                                   |                               | 2013-11-29 01:03:08                                                          | administrator            |

Copyright @ 2013 by BORIN

#### 4.5 Graph Readings

The **Graph Readings** option will display a graph of historic readings from up to 4 channels in an installation for a selected period of time.

The graphic can be downloaded and saved as an image.

To build a graph, go to **My Sections**, select a project, select an installation, under **Readings**, go to **Graph Readings**, define the settings and click on **Graph**.

|                                | uring, Inc.             |                                                                                                    |                         |                                        |                           |                   |
|--------------------------------|-------------------------|----------------------------------------------------------------------------------------------------|-------------------------|----------------------------------------|---------------------------|-------------------|
| Home My Pr                     | rofile My Users         | My Sections My                                                                                                    | Templates My            | Reports Conta                          | act Us Help               | Logout (DemoUser) |
| Details Channels               | update Readings         | Configuration Alarms                                                                                                    | History Cyclic Inter    | ruption Off Potenti                    | al Section summary        |                   |
| Graph Rea                      | adings for T            | est Station Culve                                                                                                    | er City                 |                                        |                           |                   |
| Demo Projects<br>United States |                         |                                                                                                    |                         |                                        |                           |                   |
|                                |                         |                                                                                                    |                         |                                        |                           |                   |
| Graph Readings Al              | Iready in the Data Ce   | nter for Test Station Culver City                                                                                                    |                         |                                        |                           |                   |
| Structure 1 Potent             | tial 💌 Structure        | 2 Potential 💌 Coupon Pot                                                                                                    | ential 🔽 DC             | Current                                | <b>-</b>                  |                   |
| Start date and time            | ,*<br>00                |                                                                                                    |                         |                                        | _                         |                   |
| End date and time *            |                         |                                                                                                    |                         |                                        |                           |                   |
| 2013-12-03 17:03:4             | 47                      |                                                                                                    |                         |                                        |                           |                   |
| Please specify time            | es in the time zone o   | f the installation (UTC).                                                                                                    |                         |                                        |                           |                   |
| Graph Style                    |                         |                                                                                                    |                         |                                        |                           |                   |
| Presentation -                 |                         |                                                                                                    |                         |                                        |                           |                   |
| Auto Scale                     |                         |                                                                                                    |                         |                                        |                           |                   |
| Graph                          |                         |                                                                                                    |                         |                                        |                           |                   |
|                                | Readings for            | Test Station Culver City between                                                                                                    | n 2013-11-04 00:00:0    | 0 UTC and 2013-12-0                    | 3 17:03:47 UTC            |                   |
| 0.06- 0.06-                    | 0.05- 2-                | Structure 1 Potential Structure                                                                                                    | 2 Potential Coupon I    | Potential DC Current                   |                           |                   |
| 0.067 0.067                    | 0.067 2                 |                                                                                                    |                         |                                        |                           |                   |
| 0.054+ 0.054+                  | 0.054+ 1.8+             |                                                                                                    |                         |                                        |                           |                   |
| 0.048+ 0.048+                  | 0.048+ 1.6-<br><u>0</u> |                                                                                                    |                         |                                        |                           |                   |
| 0.042 0.042                    | S 0.042                 |                                                                                                    |                         | man                                    |                           |                   |
| 0.036- iti 0.036-              | 0.036 1.2               | $\sim$                                                                                                    | $- \sim$                |                                        | $\sim$                    |                   |
| 0.03- g 0.03-                  | 0.03 1-                 |                                                                                                    |                         |                                        |                           |                   |
| 0.024- 🖁 0.024-                | 10.024 - 20.8-          |                                                                                                    |                         |                                        |                           |                   |
| 0.018- 0.018-                  | 0.018 0.6               |                                                                                                    |                         |                                        |                           |                   |
| 0.012- 0.012-                  | 0.012 0.4               |                                                                                                    |                         |                                        | ·····                     |                   |
| 0.006- 0.006-                  | 0.006 0.2               | A                                                                                                    |                         | ······································ |                           |                   |
|                                | 0 0                     | In a subserve serve se |                         |                                        |                           |                   |
|                                | 10000                   | 00:00 00:00 00:00 00:00                                                                                                    | 0000 000 000            | 00:00 00:00 00:00                      | 00:00 00:00 00:00         | 000 000           |
|                                | 00.000                  | B1, 08 B1, 10 B1, 12 B1, 14 B                                                                                                    | 1. 1. 00: 1. 00: 20°    | pi, 22 00:0 24 00:0 26                 | Bi. 20 Bi. 30 Bi. 02      | Di Cani           |
|                                | 2013:11 2013:11         | 123.12 012.12 013.12 013.12 013.12 01                                                                                                    | 3-11 ,013-11 ,013-11 ,0 | 13.11 013.11 013.11 0                  | 013-12 2013-12 2013-12 20 | A3-12             |
|                                |                         |                                                                                                    | Tim                     | e (UTC)                                |                           |                   |
|                                |                         |                                                                                                    |                         |                                        |                           |                   |
| <u>Download graph as</u>       | <u>s an image</u>       |                                                                                                    |                         |                                        |                           |                   |
|                                |                         |                                                                                                    |                         |                                        |                           |                   |
|                                |                         | (                                                                                                    | opyright © 2013 by BORI | N                                      |                           |                   |

### 4.6 View a Map of your Installations

You can locate all the installations of a project on a map using the coordinates set in the **Installation Details**.

To access the map go to **My Sections**, select the project and go to **View a map of installations**.

You can click on the icon to see installation details.

![](_page_19_Figure_4.jpeg)

#### 4.7 Advanced Logging

To do any **Advanced logging** within the Data Center go to **My Sections**, select a project, select an installation, under **Readings** and click on **Advanced logging**. Once there you can transfer any of the readings you would like to the **Data Center Readings Archive**. You can also set the frequency of the readings, for example daily, weekly, monthly, etc.

The highest frequency in most cases must coincide with the automatic reading frequency, unless an authorized user has generated an advanced logging function.

**CAUTION!** Some transfers will incur in high volume bandwidth.

| Borin<br>Manufacturing, I                                                                                                    | ıc.                                              |                                                               |                                                |                                                  |                                   |                   |
|----------------------------------------------------------------------------------------------------|--------------------------------------------------|---------------------------------------------------------------|------------------------------------------------|--------------------------------------------------|-----------------------------------|-------------------|
| Home My Profile Details Channels update                                                                                                    | My Users<br>Readings Cor                         | My Sections My Ter                                            | nplates My Reports<br>tory Cyclic Interruption | Contact Us<br>Off Potential Se                   | Help<br>ection summary            | Logout (DemoUser) |
| Advanced Log<br>Demo Projects<br>United States<br>Transfer Readings from Te                                                                                                    | Iging for Te                                     | est Station Culve                                             | er City                                        |                                                  |                                   |                   |
| <ul> <li>Select/Deselect All</li> <li>Coupon Potential</li> <li>DC Current</li> </ul>                                                                                                    |                                                  | Structure 1 Potent     Coupon Off Potent     AC Coupon Potent | tial<br>ial<br>ial                             | Structure 2 Po<br>Native Coupor<br>AC Current De | otential<br>n Potential<br>ensity |                   |
| Start date and time *<br>2013-11-04 19:06:23<br>End date and time *<br>2013-12-03 17:14:49<br>Please specify times in th<br>Select reading interval *<br>All Readings ▼<br>This transfer will includ<br>Recompute Transfer | ]<br>e time zone of the ir<br>e 333,160 readings | nstallation (UTC).<br>and use an estimated 1.9                | MB of bandwidth                                |                                                  |                                   |                   |
|                                                                                                    |                                                  | Conv                                                          | right @ 2013 by RODIN                          |                                                  |                                   |                   |

# 5.0 Alarms Handling

#### 5.1 Alarms in Data Center

You can see your alarm messages in 3 windows:

- 1. Home page includes the alarm messages for all the installations of all the projects.
- 2. Channels Update includes the alarm messages for the selected installation.
- 3. Installation Alarms Log includes the history of alarm messages for the selected installation.

Alarms should be cleared only when an action has been taken to correct the alarm state. A note of the action taken has to be entered in the system to enable alarm clear, for example "power is on after maintenance". If the alarm is cleared but the variable is still in alarm status a new alarm will be generated.

To clear alarms go to **Home**, click on **You have X un-cleared alarms**, write actions taken and click on **Clear Alarms**.

| ome                     | My Profil         | e N     | ly Users                   | My Se              | ctions My T                    | emplate | es       | My Re | ports | Contact Us                     | Help  | )   | Logout (DemoUser)                          |
|-------------------------|-------------------|---------|----------------------------|--------------------|--------------------------------|---------|----------|-------|-------|--------------------------------|-------|-----|--------------------------------------------|
| ЛуU                     | ncleare           | d Ala   | irms                       |                    |                                |         |          |       |       |                                |       |     |                                            |
| Section                 | Installation      | Channel | Name                       | Туре               | Last Reading                   | Last    | Range    | Alarm | Alarm | Alarm Triggered                | Alarm | Dis | splaying 1-8 of 8 result(s<br>Action Taken |
| <u>Demo</u><br>Projects | 10.64.0.22        | 27      | Digital<br>Control<br>(27) | Digital<br>Control | 2013-09-20<br>15:01:46.962 EDT | Off     |          | Set   | Set   | 2013-09-20<br>15:01:46.962 EDT | Off   |     |                                            |
| <u>Demo</u><br>Projects | <u>10.64.0.17</u> | 28      | Digital<br>Control<br>(28) | Digital<br>Control | 2013-07-01<br>11:16:03.162 PDT | On      |          |       |       | 2013-09-17<br>14:55:04.921 PDT |       |     |                                            |
| <u>Demo</u><br>Projects | <u>10.64.0.17</u> | 27      | Digital<br>Control<br>(27) | Digital<br>Control | 2013-07-01<br>11:16:02.931 PDT | Off     |          |       |       | 2013-09-17<br>14:55:03.944 PDT |       |     |                                            |
| <u>Demo</u><br>Projects | <u>10.64.0.17</u> | 26      | Digital<br>Control<br>(26) | Digital<br>Control | 2013-07-01<br>11:16:02.700 PDT | Off     |          |       |       | 2013-09-17<br>14:55:02.967 PDT |       |     |                                            |
| <u>Demo</u><br>Projects | <u>10.64.0.17</u> | 25      | Digital<br>Control<br>(25) | Digital<br>Control | 2013-07-01<br>11:16:02.469 PDT | On      |          |       |       | 2013-09-17<br>14:55:01.466 PDT |       |     |                                            |
| <u>Demo</u><br>Projects | <u>10.64.0.17</u> | 18      | Analog<br>Control<br>(18)  | Analog<br>Control  | 2013-07-01<br>11:16:02.236 PDT | 20      | 0<br>100 |       |       | 2013-09-17<br>14:30:02.630 PDT |       |     |                                            |
| <u>Demo</u><br>Projects | <u>10.64.0.17</u> | 17      | Analog<br>Control<br>(17)  | Analog<br>Control  | 2013-07-01<br>11:16:57.416 PDT | 30.001  | 0<br>100 |       |       | 2013-09-17<br>14:30:01.139 PDT |       |     |                                            |
| <u>Demo</u><br>Projects | <u>10.64.0.22</u> | 26      | Digital<br>Control<br>(26) | Digital<br>Control | 2013-01-10<br>14:03:14.233 EST | On      |          |       |       | 2013-01-09<br>12:51:48.055 EST |       |     |                                            |
| Clear Al                | arms              |         | (26)                       | 3011101            |                                |         |          |       |       |                                |       |     |                                            |

### 5.2 E-mail Alarms

Alarms will be sent by e-mail as per the parameters set at the **Device Settings** window.

To set e-mail configuration go to **My Sections**, select project, select installation, go to **Device settings**. Fill out the information and **Update Installation**.

| tails Channels upo           | ate Readings Configuration Alarms History Cycli | My Reports Contact Us Help Logout (DemoUser)<br>ic Interruption Off Potential Section summary           |
|------------------------------|-------------------------------------------------|----------------------------------------------------------------------------------------------------|
| Settings for                 | Test Station Culver City                        |                                                                                                    |
| Wited States                 | Settings                                        |                                                                                                    |
| Setting                      | Value                                           | Help                                                                                                    |
| Device Name                  |                                                 | The name used to identify this unit in alarm emails                                                     |
| Password                     | •••••                                           | The administrator password for accessing this unit                                                      |
| Alarm Email                  |                                                 | The email address (or comma delimited list of addresses) that receive(s) notifications from this device |
| From Email                   |                                                 | The "from" email address for email sent by this unit                                                    |
| SMTP Host                    |                                                 | The mail server to use to deliver email alerts                                                          |
| Time Zone                    | UTC (2013-12-04 01:18:57)                       | Installation Time Zone                                                                                  |
| Startup Alerts?              | Yes                                             | Send an Email when System Starts Up?                                                                    |
| Latitude                     | 33.9927                                         | Installation Latitude (e.g., 33.9927)                                                                   |
| Longitude                    | -118.3822                                       | Installation Longitude (e.g., -118.3822)                                                                |
| Relay Before Read<br>channel | None                                            | Digital Control Channel to activate before polling                                                      |
|                              |                                                 |                                                                                                    |

#### 5.3 Manage Hardware

**CAUTION!** Before you **Manage Hardware** make sure you understand the function you are attempting. Some of these management tools will delete historical data.

The **Manage Hardware** division allows you to run diagnostics on your **COMANCHE**, detect any updates or changes to the **COMANCHE** hardware or reset the software for that installation. By running diagnostics you can check to make sure your **COMANCHE** is connected accurately and transferring data as it should.

If for some reason you need to replace part of the **COMANCHE** unit you can update the hardware within the data center in order to get the new readings.

There are also a variety of reset options for the **COMANCHE** unit if you ever lose the configuration settings, and need to return the unit to its past form.

To manage your hardware go to My Sections, Configuration and select Manage Hardware.

![](_page_23_Picture_6.jpeg)